利用者登録(初回のみ)

13:16

...| 🗢 💽

やまだ耳鼻咽喉科

TEL.089-956-4133

下さい。お呼びした時に不在の場合は順番が入れ替わる場合

#### 利用者の方は、こちらからログインしてください。

診察券番号:

診察券番号を入力してください

パスワード:

0

 $\leftarrow$ 

パスワードを入力してください

#### ログインしたままにする

ログイン

初診の方はWeb受付できません。直接ご来院お願いいたします。

利用者登録がお済みでない方は、こちらから利用者登録してください。

利用者登録を選択。

—

利用者登録

困ったときのQ&A

俞

[19]

TEL.089-956-4133

利用者登録により、スマホやPCから診察の予約や確認 ができます。

以下の利用規約をお読みいただき、ご了承のうえ利用 者登録を行ってください。

<< 利用規約 >>

■第1項 当サービスについて

・このサイトは、インターネットによって診察予約
を行うサービス(以下「当サービス」といいます)
です。

・当サービスの利用者登録をされた方を「利用者」 と呼びます。

・当サービスから診察予約を行った後、予約通りに 来院できない場合は、一度キャンセルを行い、再び 予約を行ってください。また、予約時間に来院でき なかった場合は、キャンセルされたものとさせてい ただく場合がありますのでご了承ください。 ・当サービスは、無料でご利用いただけます。ただ

し、インターネットへのアクセスに必要な通話料や 接続料などの通信料金は、利用者の負担となりま す。

■第2項 メール配信サービスについて ・登録されたメールアドレスに当院のお知らせ案内 等を送信する場合があります。

・当院の設定によりご利用できない場合がありま す。

🛆 www.m1-acua.jp/ARMS/08995641... 🖃 📿

በ

19

 $\leftarrow$ 

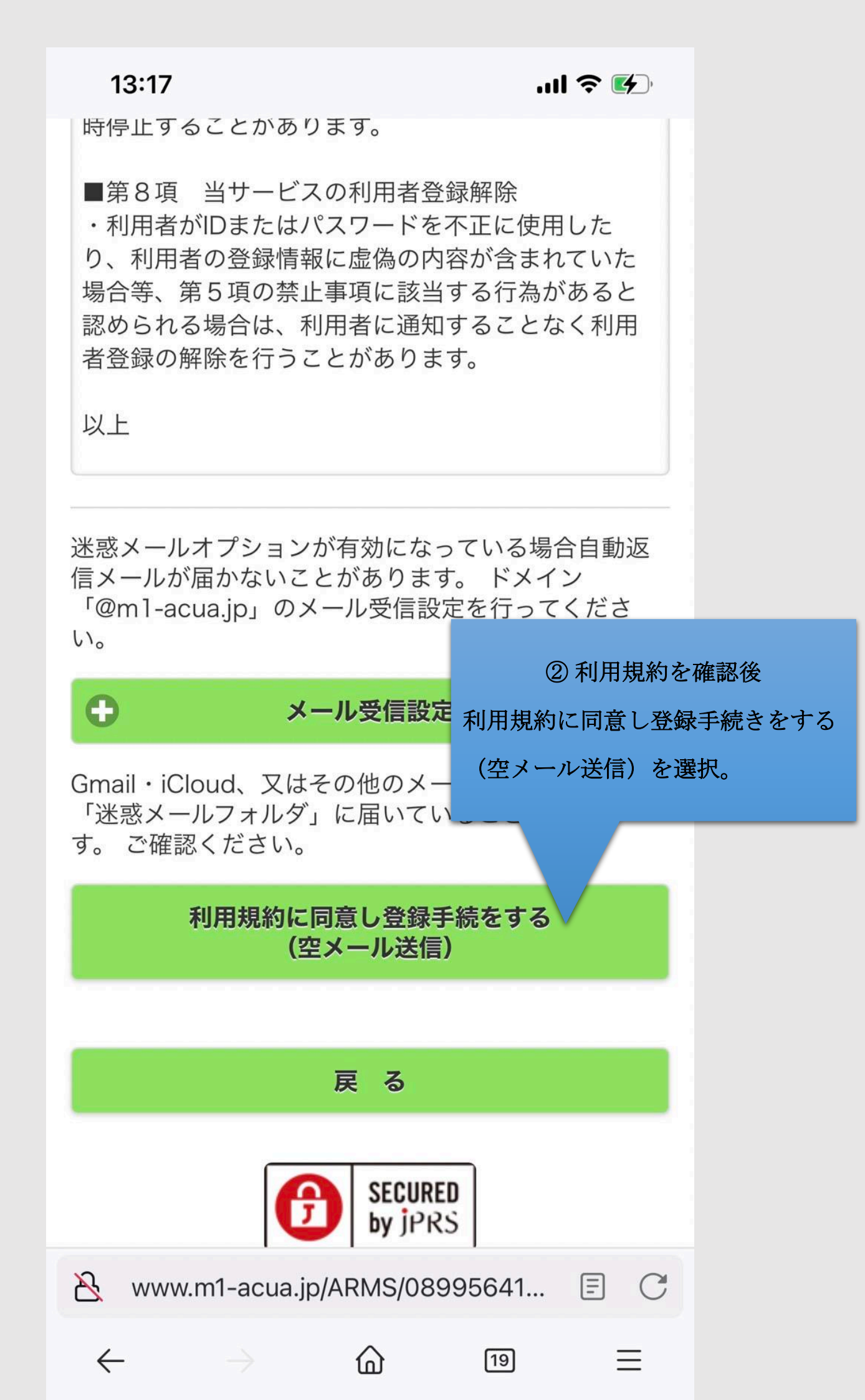

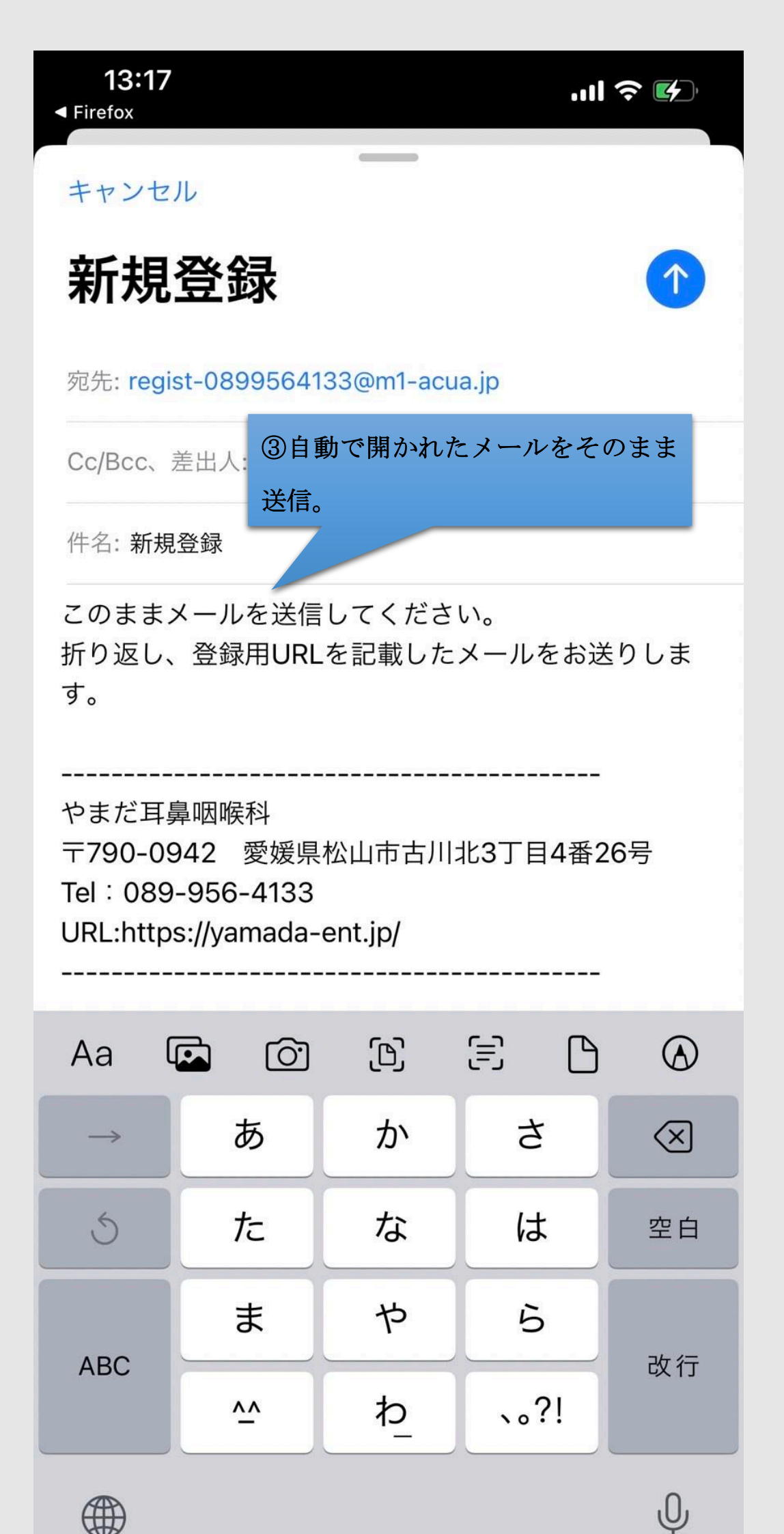

| 14:13                                               |                                                    |                                            | ul 🗢 🚯                   |
|-----------------------------------------------------|----------------------------------------------------|--------------------------------------------|--------------------------|
| < 3                                                 |                                                    |                                            | $\wedge \vee$            |
| <b>と</b> やまた<br>宛先:                                 | 三鼻咽喉科                                              |                                            | 13:17                    |
| 新規登録                                                |                                                    |                                            |                          |
| 下記のURLた                                             | いら、新 ④自動                                           | 返信メールのし                                    | JRL を選択。                 |
| http://www.<br>useradd.ph<br>ab=c2b976<br>68d8384c8 | m1-acua.jp/AR<br>p?<br>576b3755649<br>32e2ab904449 | MS/0899564<br>c0c1a041191c<br>01f1ae48a3b6 | <u>133/</u><br>cfff&cd=0 |
| やまだ耳鼻咽<br>〒790-0942<br>Tel:089-9<br>URL:https://    | 困喉科<br>2 愛媛県松山市<br>56-4133<br>/yamada-ent.jp       | ▶古川北3丁目4<br>》                              | 1番26号                    |
|                                                     |                                                    |                                            |                          |
|                                                     |                                                    |                                            |                          |
|                                                     |                                                    |                                            |                          |
| Ŵ                                                   |                                                    | $\langle$                                  | Ø                        |

TEL.089-956-4133

## 利用者登録

あなたの診察券番号と生年月日を入力して[送信]を 押してください。

診察券番号: ⑤診察券に記載されている診察券番号を入力。 診察券番号を ⑥生年月日を西暦で 年 / 月 / 日を選択。 生年月日: ※例 1990 10 21  $\checkmark$ 送 信 ⑦送信を選択。 J 送信後に届くメールに初期パスワードが Copyrigh 掲載されています。 ※利用者登録完了となります。 S 🔒 m1-acua.jp ぁあ

רוק

ログイン~受付登録

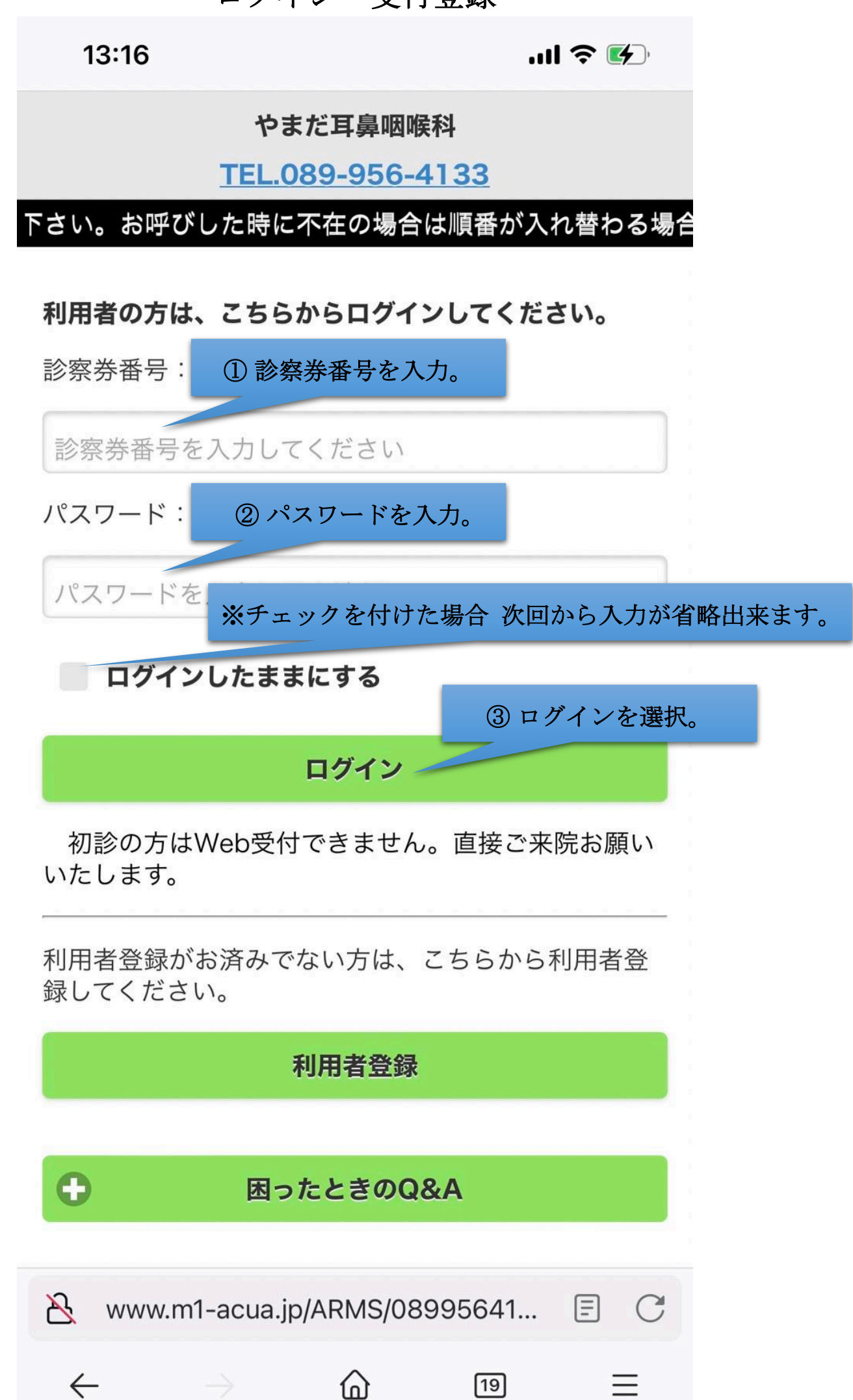

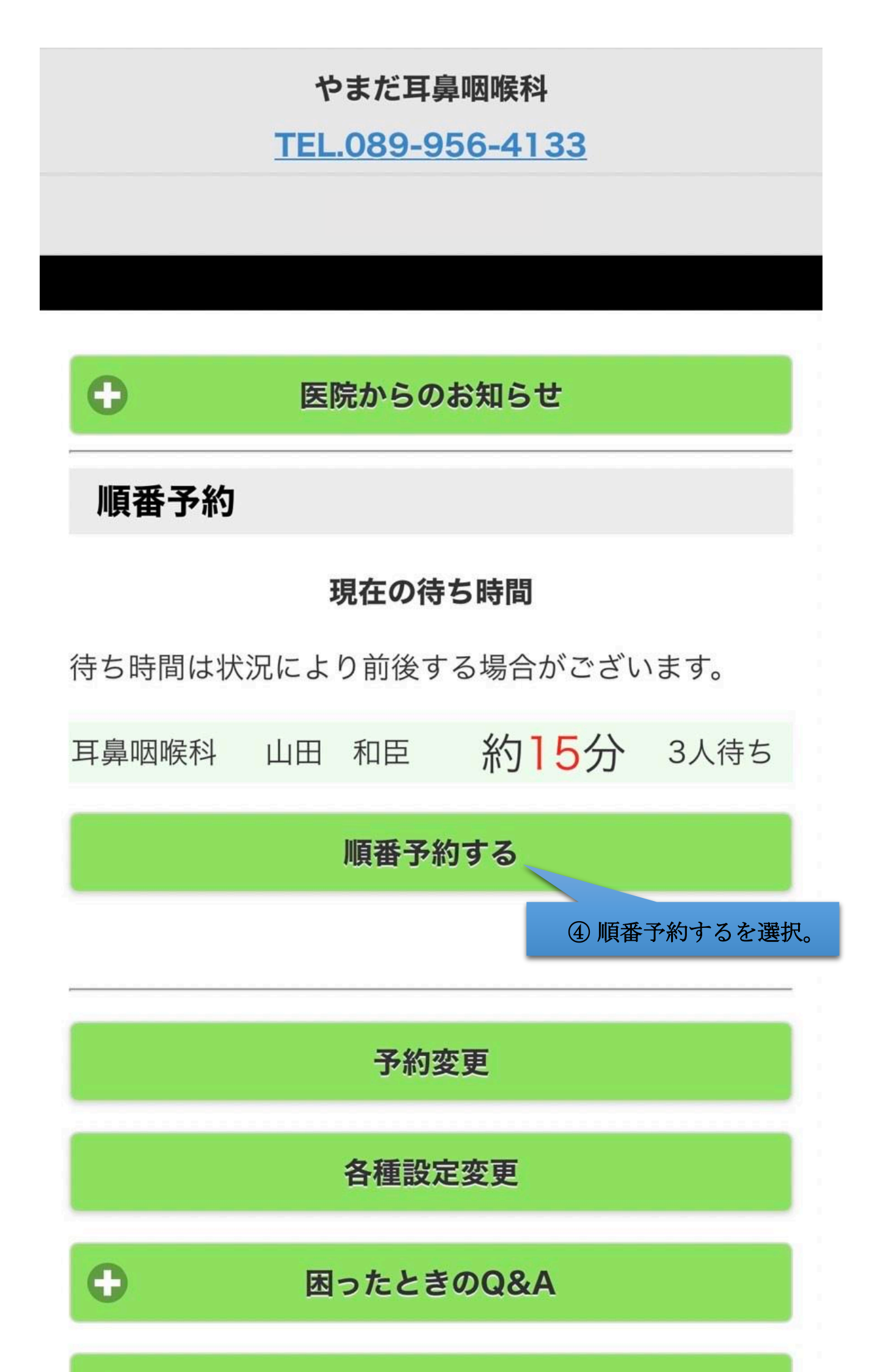

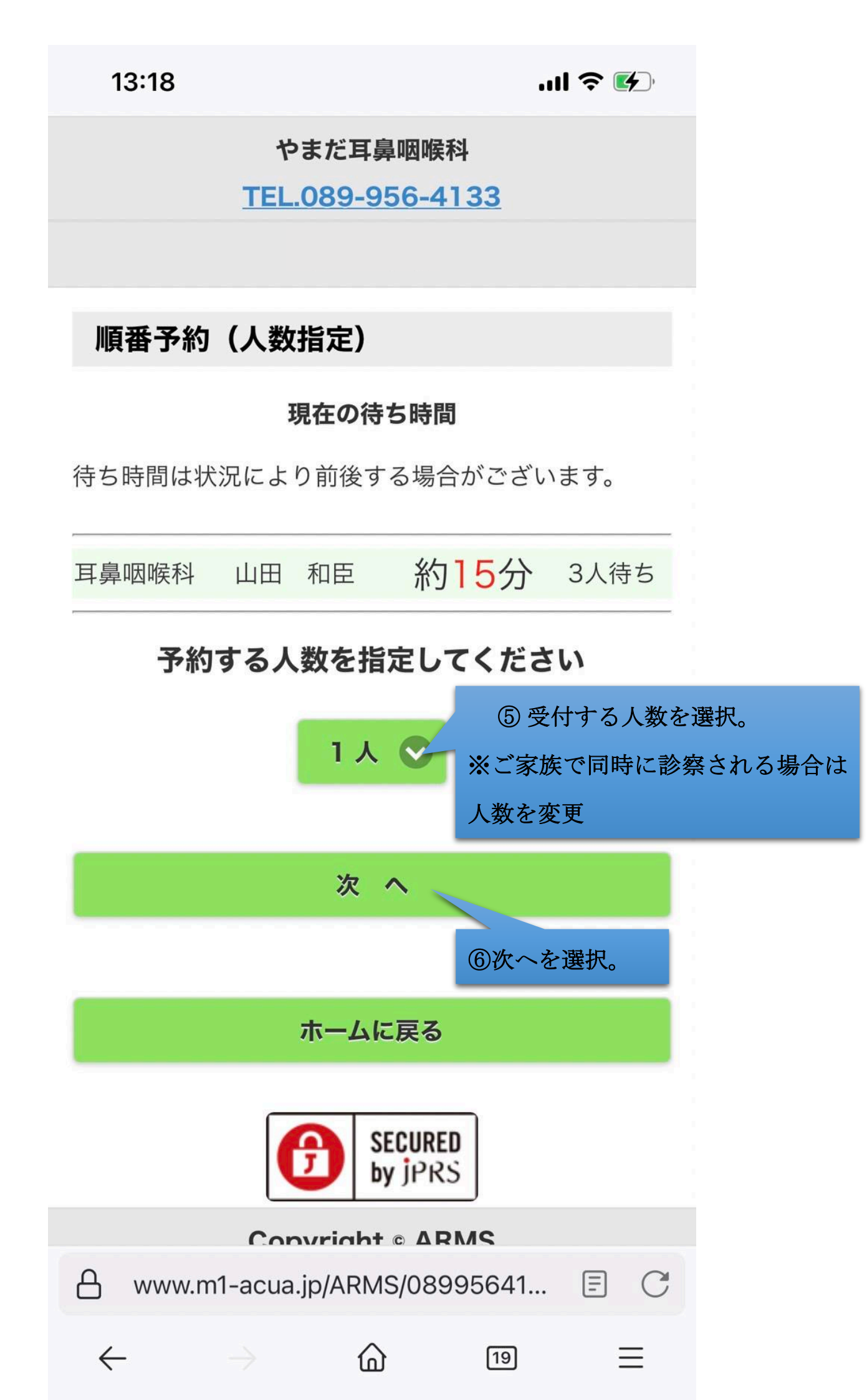

※御家族で同時予約する場合①

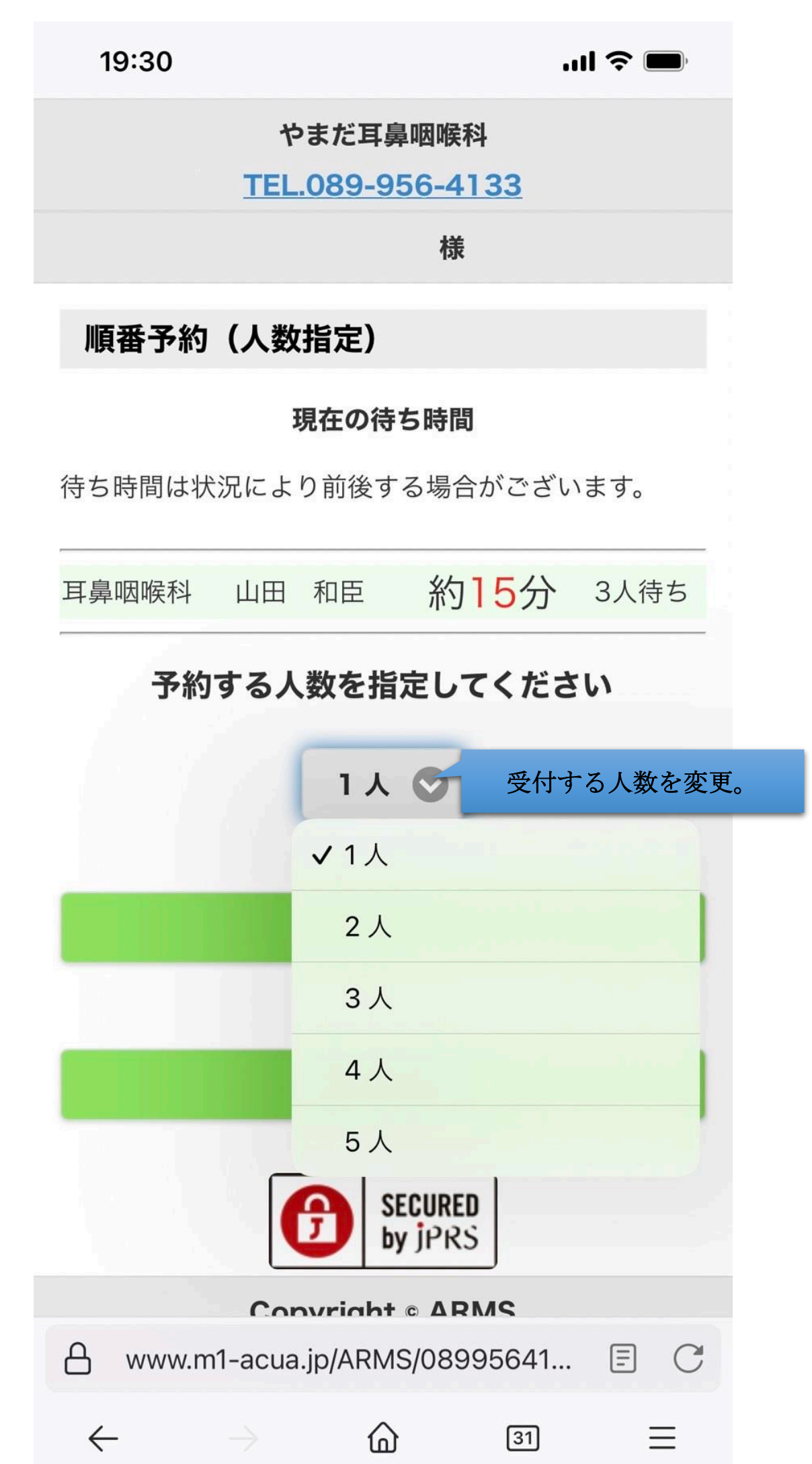

※御家族で同時予約する場合②

### 予約する人数を指定してください

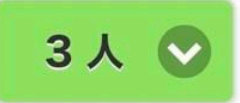

#### あなた以外に予約する方を指定してください

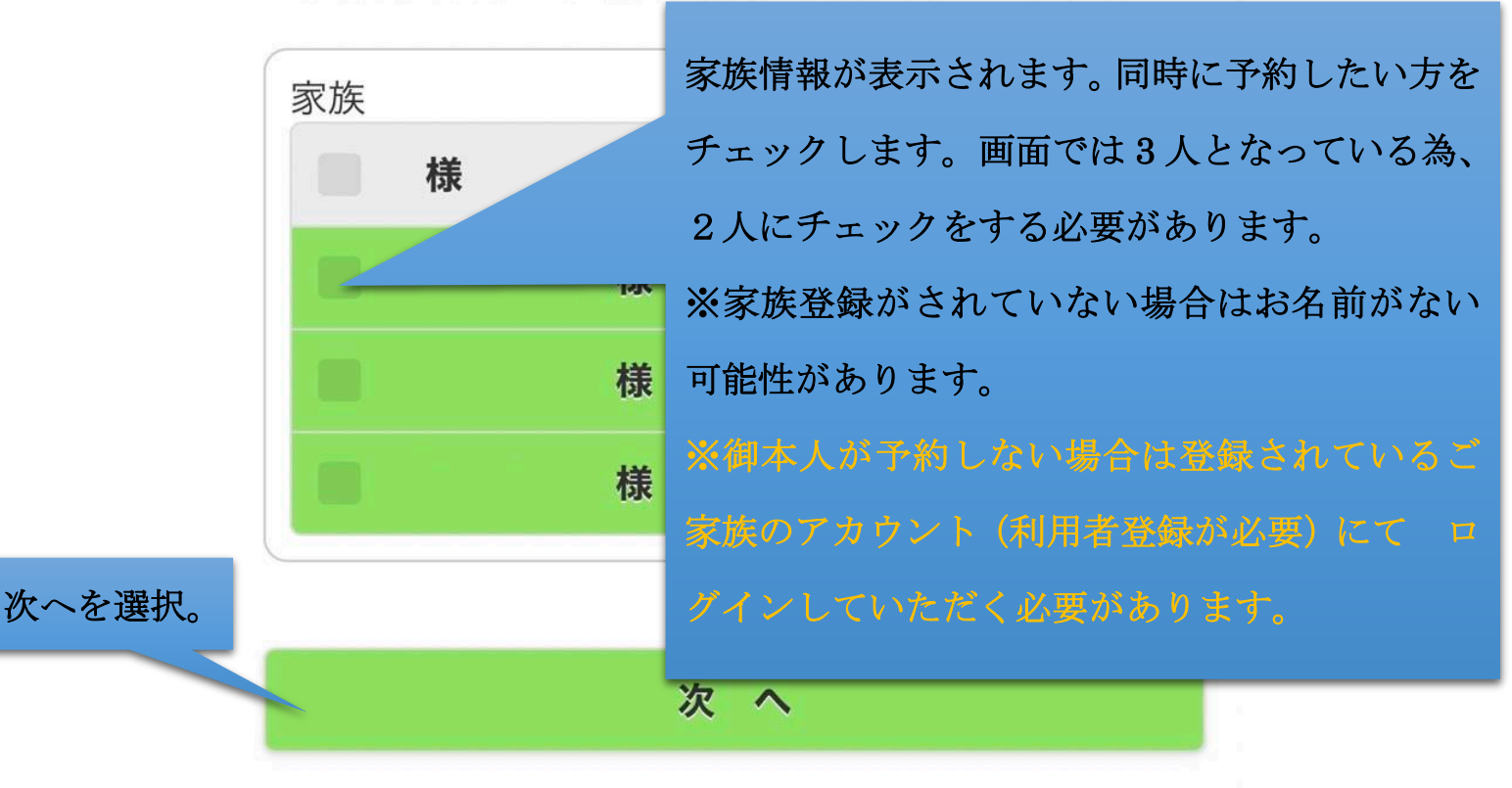

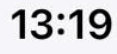

...| 穼 🚺

やまだ耳鼻咽喉科

TEL.089-956-4133

順番予約 (受診目的)

#### 様の診療科、医師を選択してくだ

さい

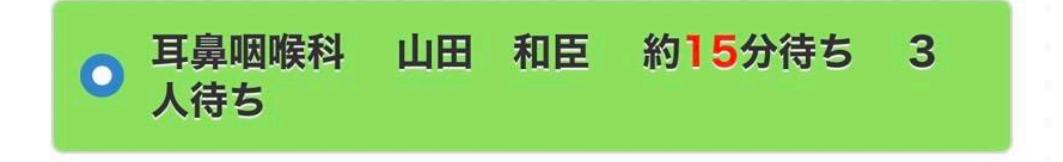

## 来院の目的を選択してください

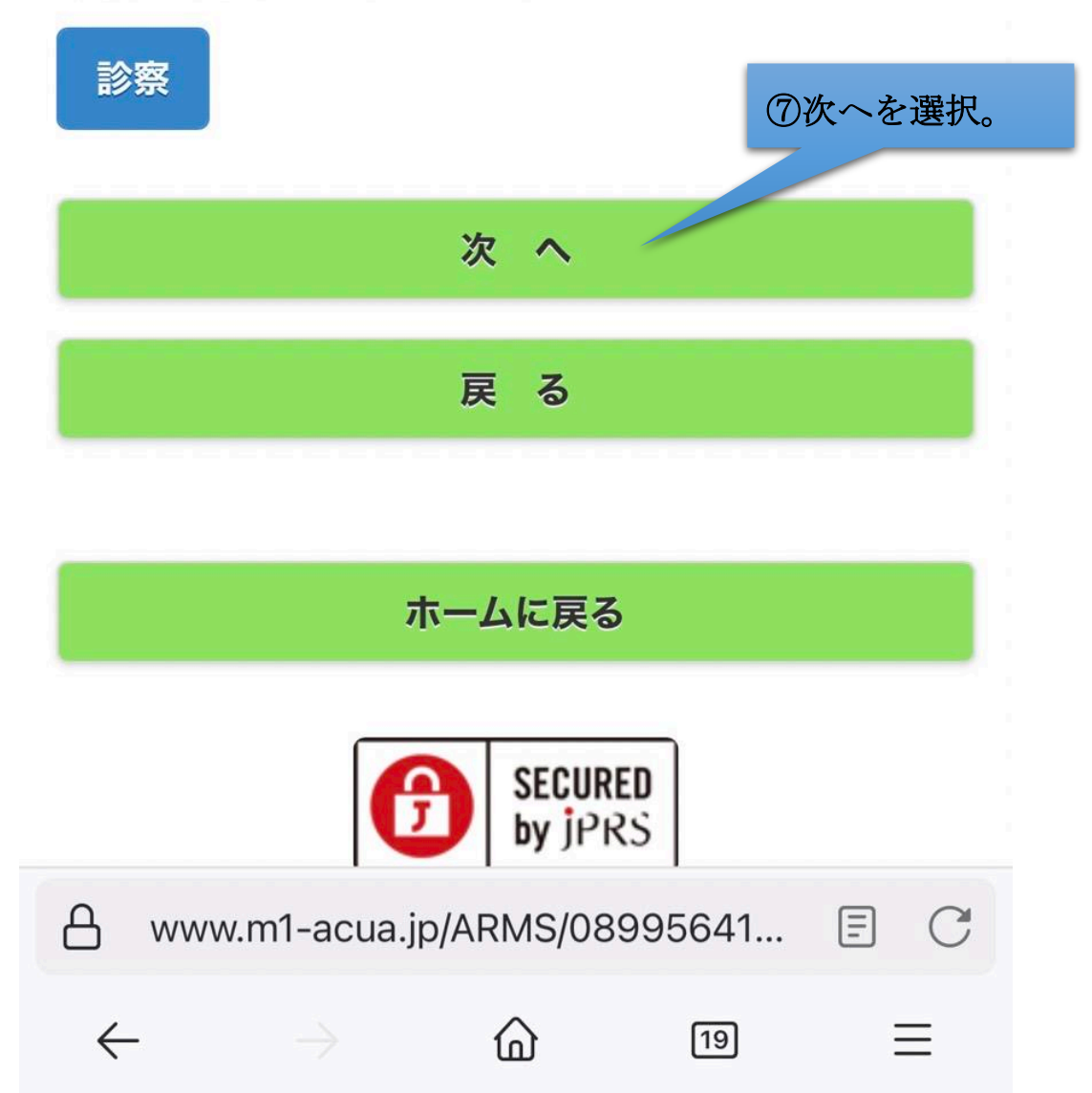

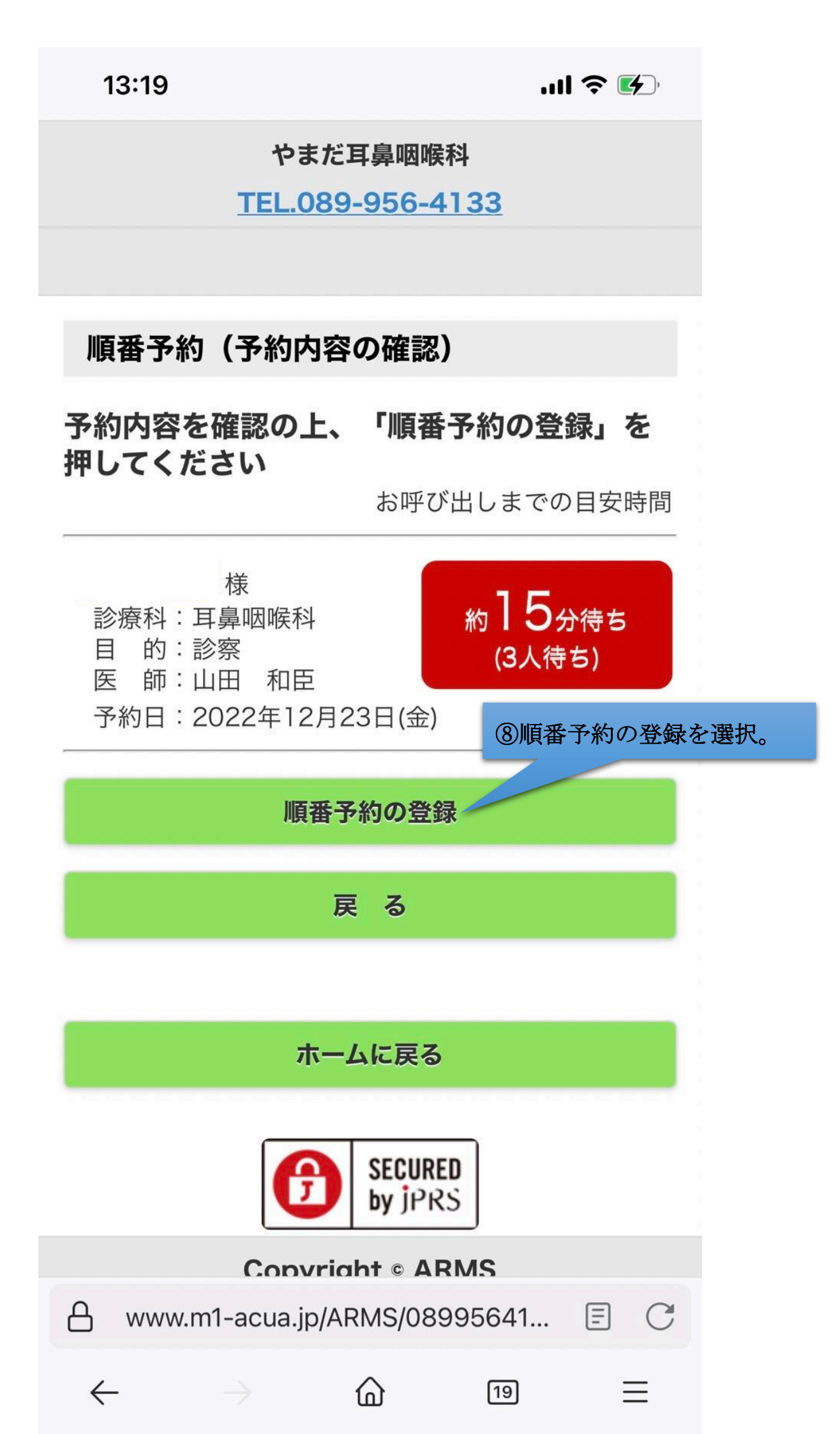

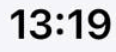

...| 穼 🚺

やまだ耳鼻咽喉科

TEL.089-956-4133

順番予約(予約完了)

下記内容にて予約を承りました 当院に到着されましたら、必ず受付をお済ま せください

待ち時間は状況により前後する場合がござい ます

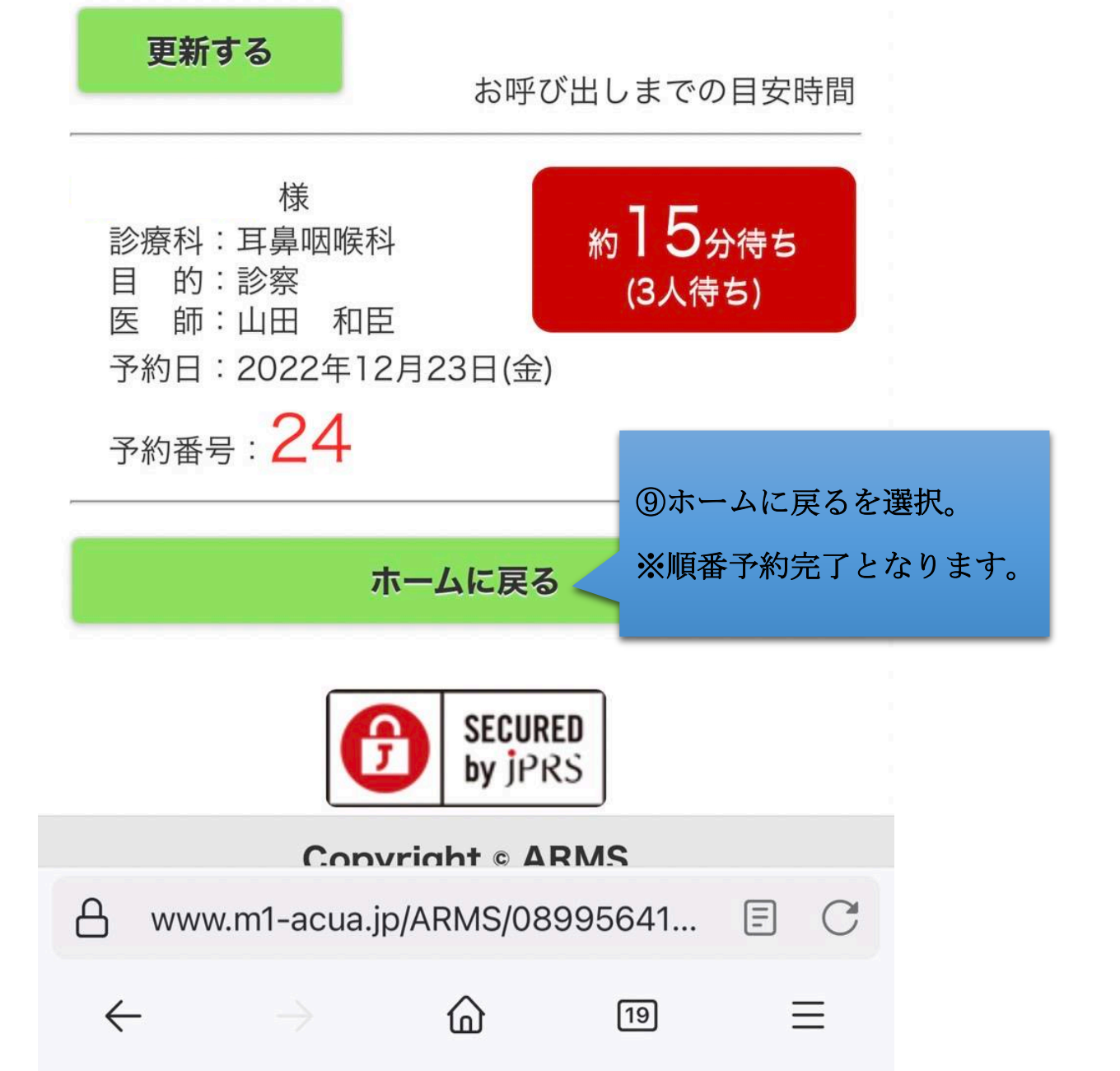

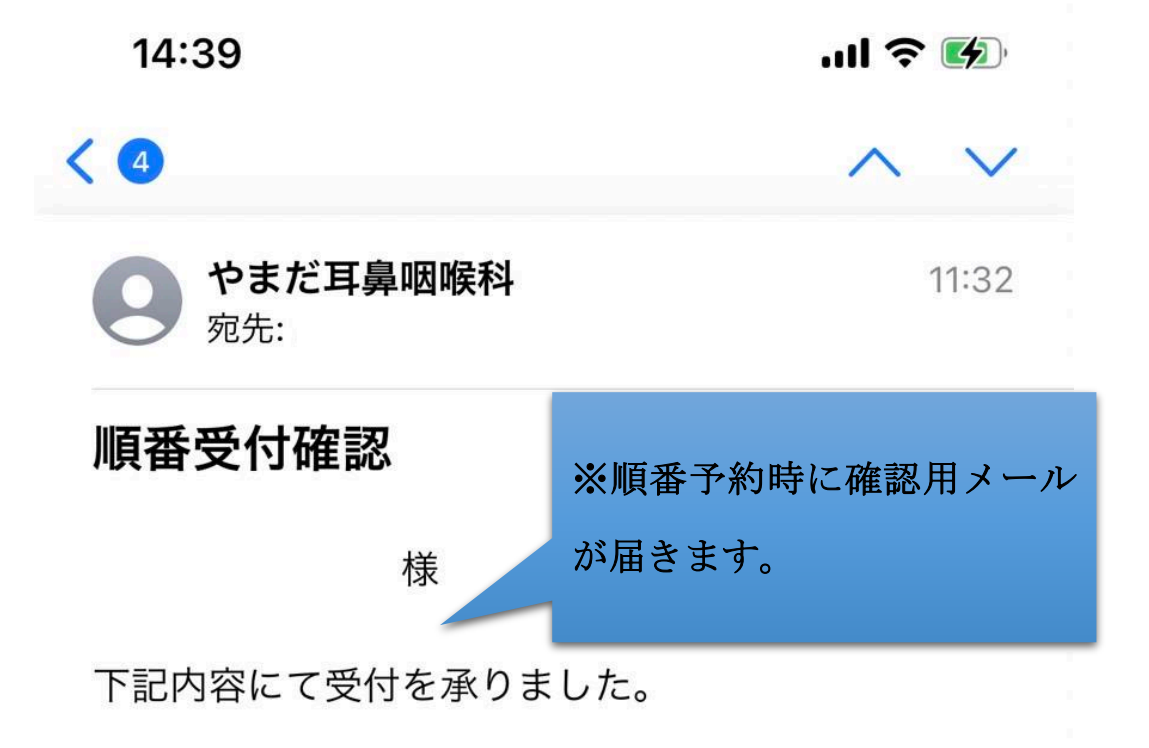

当院に到着されましたら、必ず受付をお済ませくだ さい。

待ち時間は状況により前後する場合がございます。

| 2.1 |    | 1        |
|-----|----|----------|
| 7   | tΞ | F        |
| 4   | 1  | $\nabla$ |

Ш

診療科: 耳鼻咽喉科 目 的: 診察 医 師: 山田 和臣 受付日: 2022年12月23日(金) 受付番号: 20 お呼び出しまでの目安時間: 約15分(3人待ち)

やまだ耳鼻咽喉科 〒790-0942 愛媛県松山市古川北3丁目4番26号 Tel:089-956-4133 URL:https://yamada-ent.jp/

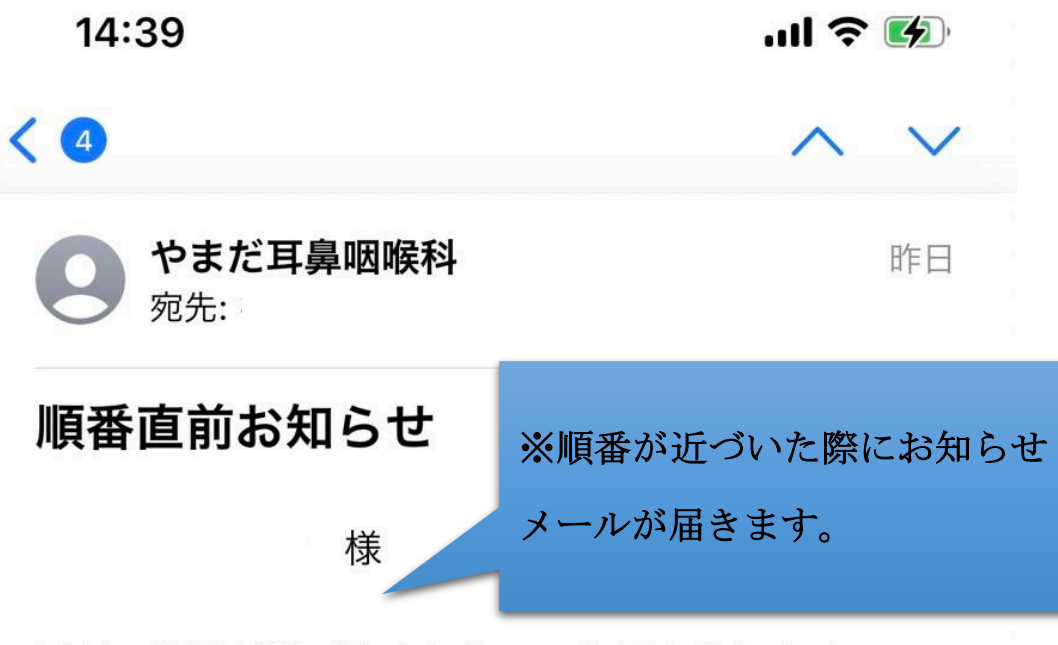

受付の順番が近づきましたのでお知らせします。

様

診療科: 耳鼻咽喉科 目 的: 診察 医 師: 山田 和臣 受付日: 2022年12月22日(木) 受付番号: 71 お呼び出しまでの目安時間: 約5分(1人待ち)

やまだ耳鼻咽喉科

Ш

〒790-0942 愛媛県松山市古川北3丁目4番26号 Tel:089-956-4133 URL:https://yamada-ent.jp/

![](_page_16_Figure_0.jpeg)

TEL.089-956-4133

![](_page_16_Figure_3.jpeg)

![](_page_17_Figure_0.jpeg)

TEL.089-956-4133

# 予約の取消し

### 順番予約

順番予約内容を確認のうえ、「順番予約の取消し確定」を 押してください。

#### 順番予約内容:

![](_page_18_Figure_8.jpeg)

![](_page_19_Figure_0.jpeg)

![](_page_20_Figure_0.jpeg)